## Instrukcja przygotowania komputera do warsztatów Prezi

1. Aktywuj swoją pocztę elektroniczną w domenie @studms.ug.edu.pl. Instrukcja tutaj: https://ug.edu.pl/uniwersytet/uslugi\_it/oprogramowanie\_dostepne\_na\_ug/microsoft.

Nie musisz instalować pakietu Office 365, wystarczy, że zapamiętasz login i hasło do swojej elektronicznej poczty UG, wykorzystasz je w procesie tworzenia konta w Prezi i będziesz mógł dostać się do niego w procesie rejestracji nowego użytkownika.

Pracownicy UG nie muszą aktywować nowego adresu – mogą użyć już istniejącego. Istotne jest posiadanie adresu zakończonego na ug.edu.pl.

2. Skonfiguruj sieć eduroam na swoim komputerze. Instrukcja: <u>https://ug.edu.pl/uniwersytet/uslugi\_it/wifi</u>

## 3. Zakładanie konta Prezi:

- a) Wejdź na stronę: <u>https://prezi.com/pricing/?click\_source=logged\_element&page\_location=header&</u> <u>element\_text=pricing</u>
- b) Wybierz opcję Basic  $\rightarrow$  Free
- c) Podaj swój UCZELNIANY adres email i wybrane przez siebie hasło.
- d) Wybierz licencję: Student lub Education (dla pracowników)
- e) Konto jest aktywne!

Masz pytania lub problemy z aktywacją konta Prezi? Napisz do nas: <u>ack@ug.edu.pl</u> mail]